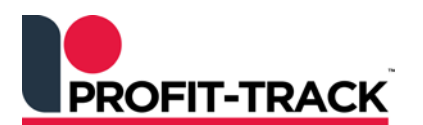

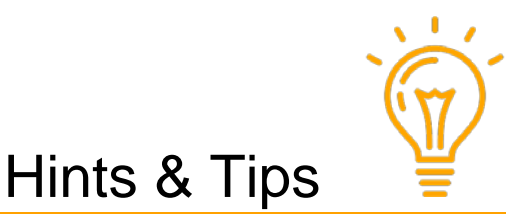

Independent Solutions Support: p: 07 3387 5555 e: support@independentsolutions.com.au

# Fast Pricing & Mass Sell Updates

## Overview

This month's Hints & Tips will focus on how stores can quickly check and update their Sell prices via the *Fast Pricing* & *Mass Sell Update* functions.

 <u>Fast Pricing</u> allows selection of products using standard [F3] search functions (eg. by Department, Group, Supplier, Family or individual products). You can then change Cost (on your Direct products only), Sell 1 and 2 prices and GP% using the Fast Pricing easy to use layout. When you press [Save] the changes will be updated into your Shop file.

Fast Pricing is great for:

- fast entry of daily Fruit & Vege price changes
- maintenance of cost prices from Direct Suppliers
- editing unit / carton sizes when they change from Direct Suppliers

NOTE: Lock Flags can be left <u>on</u> if you use Fast Pricing to update your prices, as this will override the Lock Flag.

2. <u>Mass Sell Updates</u> allows you to check and update Sell prices for multiple products at the one time. This is a quick way to bring your pricing in the Shop file back in line with RRP.

**NOTE** that GP% is not listed on this screen. Lock Flags must be removed for Mass Sell Updates to apply.

 Lock Flags on products will prevent price changes applying (from your weekly hostfile or via Mass Sell Updates). There are times when you need these changes to apply (such as CPI hostfile or to bring your Sell price in line with hosted RRP).

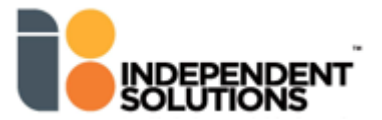

### 1. - Fast Pricing

<u>Fast Pricing</u> can be run to check RRP, Sell 1, Sell 2 & GP% for each product. Changes must be made manually for each product in this function. When you press [Save] the changes will be updated into your Shop file.

Lock Flags can be left on if you use Fast Pricing to update your prices, as this will override the Lock Flag.

| 1. | Step 1 - Select Products                                                                                                    |                                                                                                    |     |  |                                                                                                    |                 |                                                                                                    |  |               |                  |        |
|----|----------------------------------------------------------------------------------------------------|----------------------------------------------------------------------------------------------------|-----|--|----------------------------------------------------------------------------------------------------|-----------------|----------------------------------------------------------------------------------------------------|--|---------------|------------------|--------|
|    | <ul> <li>From the Main Menu click Fast Prices icon.</li> <li>Select products (by Department or Group usually).</li> <li>Click Ck</li> <li>Include all products in Family/Range if ticked</li> </ul>      | Custom selections: Report Defaul<br>Departments Groups Families S<br>Choose 1 or more departments:<br>Department name<br>CONF/SNACKS<br>DAIRY<br>FROZEN<br>GANDEN<br>GENERAL MERCH<br>GROCERIES<br>HEALTH & BEAUTY<br>MEAT |     |  | aults<br>Shop suppliers Report Mix<br>ts:<br>Dept number<br>8<br>12<br>10<br>13<br>2<br>1<br>16<br>3<br>* |                 | Save selections Forget selection Products PDE Positions Selected departments: Department name CIGS/TOBACCO |  | et selections | Dept number<br>9 |        |
|    | (eg. Coca Cola). Only that product will appear in<br>the table, but when you change the price the<br><i>Replication</i> window will open if this product is<br>part of a <i>Family</i> or <i>Range</i> . | Al produc                                                                                                    | cts |  | ✓ Include all p                                                                                           | roducts in Fami | v/Range                                                                                                    |  |               | Qk               | Çancel |

#### 2. <u>Step 2 - View & Edit Price Updates</u>

- Products are listed in alphabetical order (sort order cannot be changed).
- The section at the **bottom** of the screen allows you to ✓ on fields to display in the grid.
- Check the RRP to Sell 1 and then edit Sell 1 or GP as required
- Greyed out fields cannot be changed.

.

Click Save when updates are complete – your Shop file will be updated. Click Close

| Normal |              |                              |     |        |     |        |               |        |        |      |                                                      |  |  |
|--------|--------------|------------------------------|-----|--------|-----|--------|---------------|--------|--------|------|------------------------------------------------------|--|--|
| Lock   | Product Code | Description                  | UP  | RRP    | UPC | C Cost | Normal C Cost | U Cost | Sell 1 | GP1  | - Plue indiactes                                     |  |  |
|        | 936810       | B&H RICH PURPLE PKT 25       | s : | 31.65  | 8   | 225.53 | 225.53        | 28.19  | 31.65  | 10.9 | <ul> <li>Blue indicates</li> <li>a change</li> </ul> |  |  |
|        | 936642       | B&H SMOOTH DARK BLUE HP P 20 | s : | 25.75  | 10  | 229.06 | 229.06        | 22.91  | 25.75  | 11.0 | a change                                             |  |  |
|        | 936546       | B&H SMOOTH DARK BLUE PKT 25  | S I | 31.65  | 8   | 225.53 | 225.53        | 28.19  | 31.65  | 10.9 | Red indicates                                        |  |  |
|        | 484527       | B&H SMOOTH DRKBLUE 25        | s : | 253.20 | 1   | 225.53 | 225.53        | 225.53 | 253.20 | 10.9 | negative GP%                                         |  |  |
|        |              | B&H SMOOTH DRKBLUE 25        | S I | 253.20 | 1   | 225.53 | 225.53        | 225.53 | 253.20 | 10.9 | ■ <mark>Yellow</mark> is the                         |  |  |
|        | 1016258      | B&H SMOOTH DRKBLUE SP 20     | S I | 145.00 | 1   | 125.77 | 125.77        | 125.77 | 124.00 | -1.4 | current field                                        |  |  |
|        | 484551       | B&H SUBTLE S/BLUE 25         | S I | 253.20 | 1   | 225.53 | 225.53        | 225.53 | 253.20 | 10.9 |                                                      |  |  |
|        | 946912       | B&H SUBTLE SKY BLUE PKT 25   | S I | 31.65  | 8   | 225.53 | 225.53        | 28,19  | 31.65  | 10.9 |                                                      |  |  |
|        | 1021314      | B&H TWIN CLASSIC PKT 25      | S I | 54.70  | 4   | 194.90 | 194.90        | 48.73  | 54.70  | 10.9 |                                                      |  |  |
|        | 1021315      | B&H TWIN SMOOTH PKT 25       | S I | 54.70  | 4   | 194.90 | 194.90        | 48.73  | 54.70  | 10.9 |                                                      |  |  |
|        | 484578       | B&H ULTIMATE WHITE 25        | s i | 253.20 | 1   | 225.53 | 225.53        | 225.53 | 253.20 | 10.9 |                                                      |  |  |

3. Step 3 - Print Pending Tickets & Send Pending

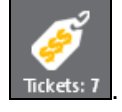

Print and hang tickets as normal.

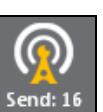

Send Pending changes to POS.

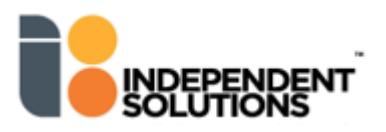

## 2 - Mass Sell Updates for Fast Pricing

<u>Mass Sell Update</u> can be run to bring Sell 1 back in line with RRP. You can check the RRP & Sell 1 and then select/deselect products for the mass price update that will update your Shop file when you SAVE.

Note that GP% is <u>not</u> listed in this function screen.

Locked Flags must be removed for Mass Sell Updates to work.

| 1. | <u>Step 1 – Select Products</u>                                                                                                    |  |  |  |  |  |  |  |  |  |
|----|----------------------------------------------------------------------------------------------------|--|--|--|--|--|--|--|--|--|
|    | Click File / Fast Prices / Mass sell updates                                                                                                    |  |  |  |  |  |  |  |  |  |
|    | <ul> <li>Click:</li> <li>✓ Include increases</li> <li>✓ Include decreases</li> </ul>                                                                                                    |  |  |  |  |  |  |  |  |  |
|    | Click Evaluate                                                                                                    |  |  |  |  |  |  |  |  |  |
|    | <ul> <li>Select products (by Department or Group usually) and click</li> </ul>                                                                                                    |  |  |  |  |  |  |  |  |  |
| 2. | Step 2 - View Suggested New Sells                                                                                                    |  |  |  |  |  |  |  |  |  |
|    | Old Sell 1 column: this is the current Sell price                                                                                                    |  |  |  |  |  |  |  |  |  |
|    | New Sell 1 column: this is the RRP from the host file                                                                                                    |  |  |  |  |  |  |  |  |  |
|    | <ul> <li>The arrows indicate if the Sell price needs to move up or down to be in line with RRP.</li> </ul>                                                                                                    |  |  |  |  |  |  |  |  |  |
|    | <ul> <li>Check the prices are correct.</li> </ul>                                                                                                    |  |  |  |  |  |  |  |  |  |
|    | Products to be updated:                                                                                                    |  |  |  |  |  |  |  |  |  |
|    | Product code       Description       Old Sel 1       New Sel 2       Reason                                                                                                    |  |  |  |  |  |  |  |  |  |
| 3. | <ul> <li>Step 3 - Process the Changes</li> <li>Click Process</li> <li>All selected products  will be updated in the Shop file with the new Sell 1 price.</li> <li>Any products that were unticked are displayed again but they are now selected .</li> <li>Click Process if you want to update these products</li> <li>Press close to not update and exit out.</li> </ul> |  |  |  |  |  |  |  |  |  |
|    |                                                                                                    |  |  |  |  |  |  |  |  |  |

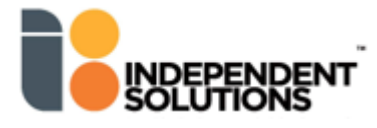

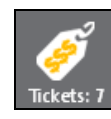

Print and hang tickets as normal.

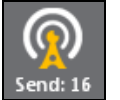

Send Pending changes to POS.

## 3 - How to Remove Lock Flags

Lock Flags on products will prevent price changes applying (from your weekly hostfile or via Mass Sell Updates). There are times when you need these changes to apply (such as CPI hostfile or to bring your Sell price in line with hosted RRP). This section explains how to run the Lock Flag report and remove the Lock Flags if required.

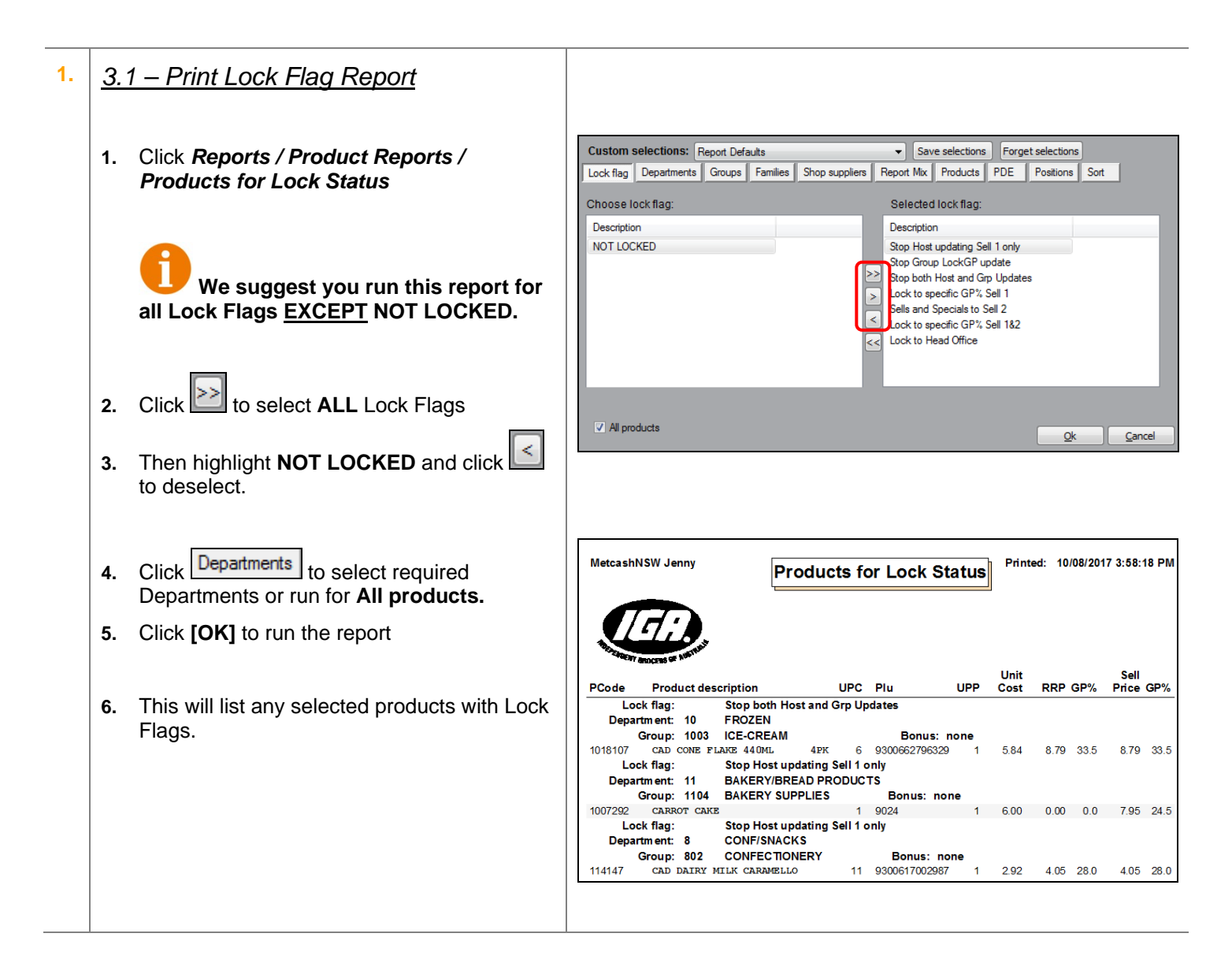

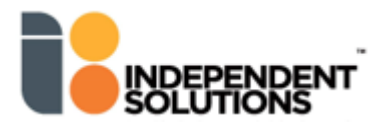

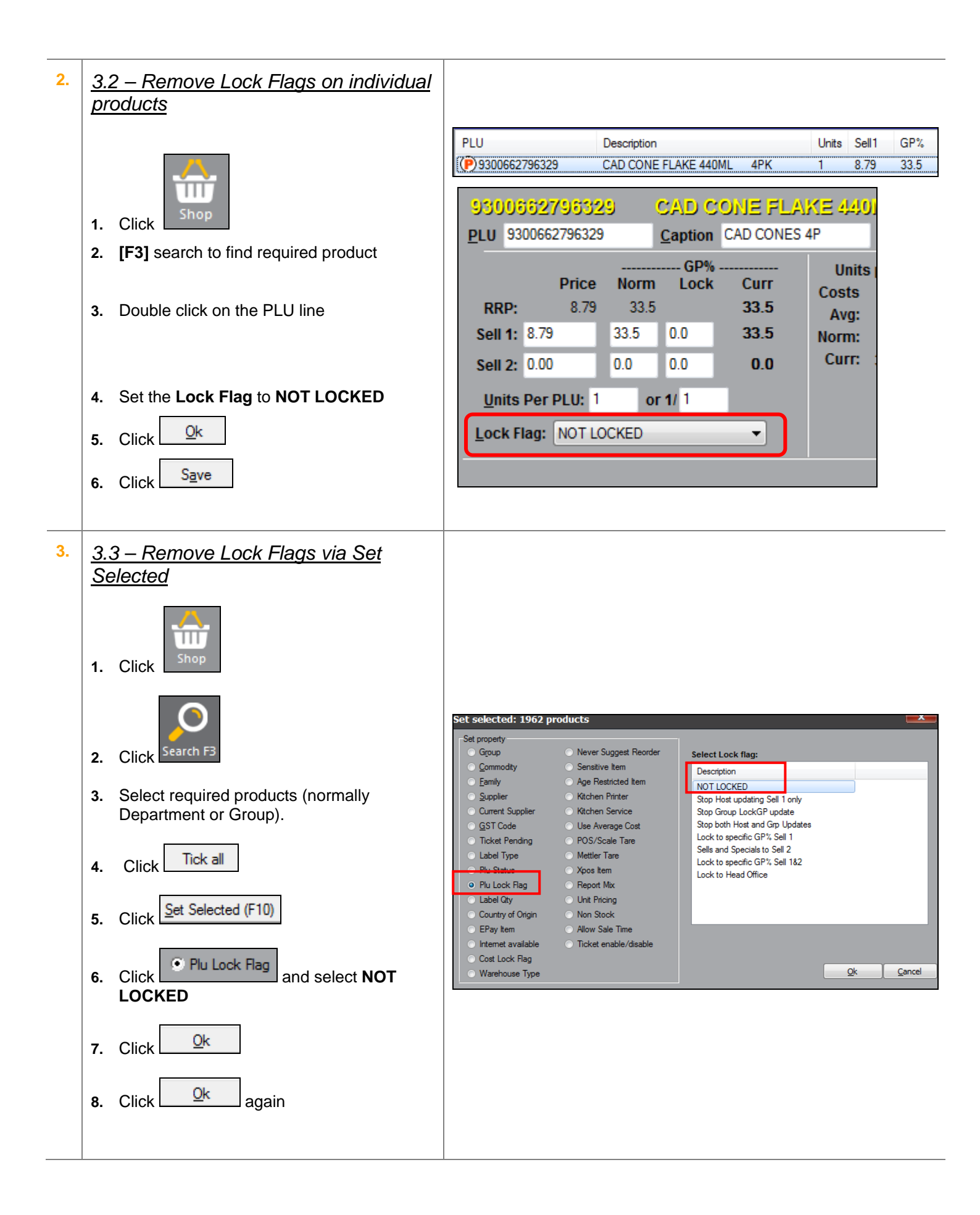

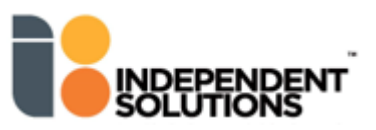